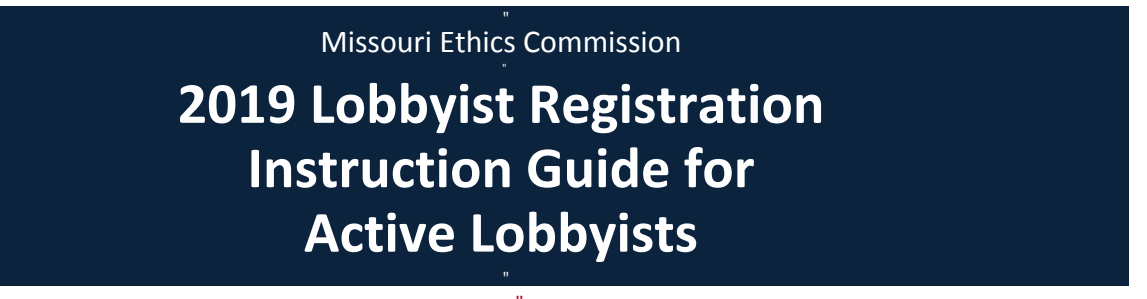

Log into the Lobbyist Electronic Reporting System using your current lobbyist ID, password, and registered email address.

Upon logging into the system, click the "Renew Registration" link.

| Your R | egistration Renewal for 2019 | is Due |
|--------|------------------------------|--------|
|        | Renew Registration           |        |

Now you are at the new lobbyist registration screen. All lobbyists, even if currently registered, must enter all requested information in the new system as shown below.

### Part 1:

| Renewal Year:                          | Company  | Name:        |               |               |       | 0                                         |                     |
|----------------------------------------|----------|--------------|---------------|---------------|-------|-------------------------------------------|---------------------|
| 2019                                   | Jane Do  | e Consulting |               |               |       |                                           |                     |
| Lobbyist First Name:                   |          | Middle Name: |               | Last Name     | :     |                                           |                     |
| Jane                                   |          |              |               | Doe           |       |                                           |                     |
| Suffix:                                |          | N            | ickname:      |               |       |                                           |                     |
| Business Address:<br>3441A Knipp Drive |          |              |               |               |       |                                           |                     |
| Address 2:                             |          |              |               |               |       |                                           |                     |
| City:                                  |          | St           | ate:          |               | Zip:  |                                           |                     |
| Jefferson City                         |          |              | Missouri      | •             | 65109 | Please Read                               |                     |
| Phone 1:                               | Phone 2: | Er           | nail:         |               |       | each lobbyist. You<br>additional emails w | vill be able to add |
| (533) 354 3030                         |          |              | JaneDoe@JaneD | oeConsulting. | org   | registered.                               | ,,                  |

.

#### Part 2:

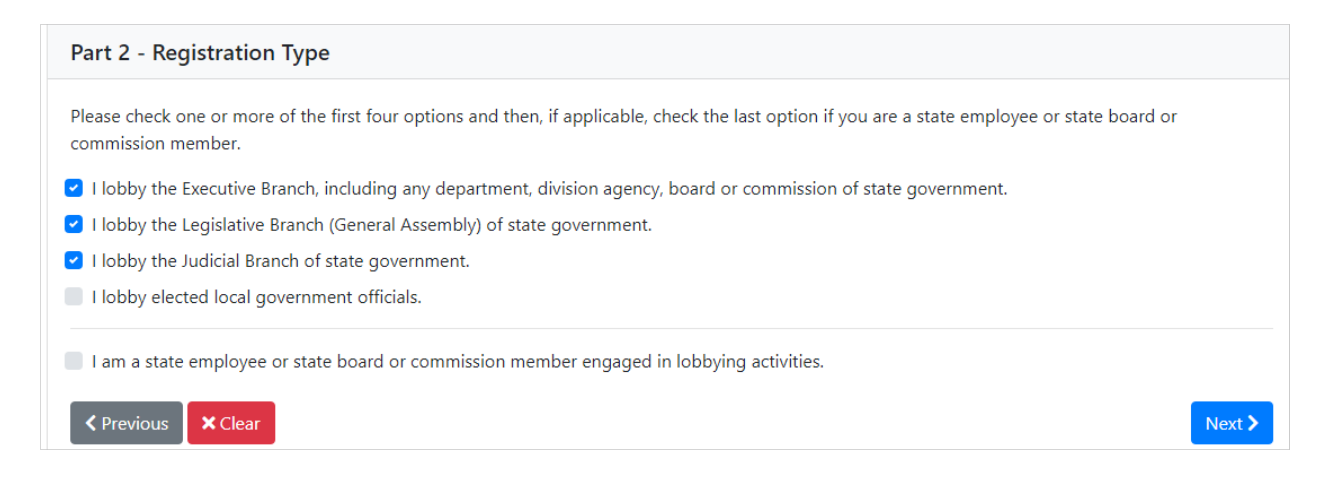

#### Part 3:

| This section is to add persons employed by you for lobbying purposes. If you have an employee to add, answer the question below and fill in the necessary information. If you do not have any employees, you can skip this section by clicking Next. |  |
|----------------------------------------------------------------------------------------------------|--|
| Is the Employee a registered lobbyist? Yes No                                                                                                    |  |
| ✓ Previous  View Employees                                                                                                    |  |

If you do not employ a person for lobbying purposes, click "Next" to leave this section.

If you employ a person for lobbying purposes, Part 3 will need to be completed.

If the employee is also a registered lobbyist, click "Yes" and type their name or LobID in the "MECID or Last Name" field and click "Search".

| Part 3 - Employee Information                                                                                                    |                 |
|----------------------------------------------------------------------------------------------------|-----------------|
| This section is to add persons employed by you for lobbying purposes. If you have an employee to add, answer the question below and necessary information. If you do not have any employees, you can skip this section by clicking Next. | fill in the     |
| Is the Employee a registered lobbyist? Yes No                                                                                                    |                 |
| Hamilton                                                                                                    | <b>Q</b> Search |

Select "+Add" to add the individual as a person employed for lobbying purposes.

| Hamilton                                              | Q Search |
|-------------------------------------------------------|----------|
| Brian Hamilton<br>PO Box 1370 Jefferson City MO 65102 | + Add    |

If the individual is not a registered lobbyist or the lobbyist is not found in the search, you will need to click "No" and enter the employee's information.

| Is the Employee a registered lobbyist? Yes No |             |          |           |          |       |
|-----------------------------------------------|-------------|----------|-----------|----------|-------|
| First Name                                    | Middle Name |          | Last Name |          |       |
| Required                                      |             |          | Required  |          |       |
| Suffix                                        |             | Nickname |           |          |       |
|                                               |             |          |           |          |       |
| Address 1                                     |             |          |           |          |       |
| Required                                      |             |          |           |          |       |
| Address 2                                     |             |          |           |          |       |
|                                               |             |          |           |          |       |
| City                                          |             | State    |           | Zip      |       |
| Required                                      |             | Missouri | ٣         | Required |       |
| <b>⊘</b> Cancel                               |             |          |           |          | + Add |

At any time, you may click "View Employees" to view all employees that you have added.

View Employees

Click "Next" when finished entering all employees.

## Part 4:

| Part 4 - Principal Information                                                                                                    |                                            |
|----------------------------------------------------------------------------------------------------|--------------------------------------------|
| Search for each principal. If the principal appears click Add. If the principal does not appear, click Request Princ<br>Save. Continue until all principals are added. | ipal, enter the information, and click 🛛 😯 |
| Principal Name                                                                                                    | <b>Q</b> Search                            |
| Previous  View Principals                                                                                                    | Next >                                     |

Each lobbyist will need to enter <u>all</u> currently active principals. Type the principal's name in the "Principal Name" field and click "Search."

If the principal's name appears, click "Add."

| Jane Doe Consulting                 | [     |
|-------------------------------------|-------|
| PO Box 1370 Jefferson City MO 65102 | + Add |
| A Request Principal                 |       |

If the principal is not located, the screen will state, "No principals found." Click the "Request Principal" button to enter the principal's information.

| ABC                   |           |               |      | (                                        | <b>Q</b> Search |
|-----------------------|-----------|---------------|------|------------------------------------------|-----------------|
|                       | No princi | pals found.   |      |                                          |                 |
|                       | 🚀 Reque   | est Principal |      |                                          |                 |
|                       |           |               |      |                                          |                 |
| Principal Name:       |           |               |      |                                          |                 |
| Required              |           |               |      |                                          |                 |
| Industry:             |           |               |      |                                          |                 |
| Select One (Required) |           |               |      |                                          | ٠               |
| Address 1:            |           |               |      |                                          |                 |
| Required              |           |               |      |                                          |                 |
| Address 2:            |           |               |      |                                          |                 |
|                       |           |               |      |                                          |                 |
| City:                 | State:    |               |      | Zip:                                     |                 |
| Required              | Missouri  |               | •    | Required                                 |                 |
| Phone 1:              |           | Phone 2:      |      |                                          |                 |
| Required              |           |               |      |                                          |                 |
| Contact Information   |           |               | Nee  | ed Help?                                 |                 |
| First Name:           |           | Last Name:    | prin | ide the contact information of<br>cipal. | the             |
|                       |           |               |      |                                          |                 |
| Email:                |           |               |      |                                          |                 |
|                       |           |               |      |                                          |                 |
| S Cancel              |           |               |      |                                          | Save            |

Once you have entered the principal's information, click "Save" to save the information.

The principal information will then appear on the screen.

| Part 4 - Principal Information                                                                                                    |                                   |
|----------------------------------------------------------------------------------------------------|-----------------------------------|
| Search for each principal. If the principal appears click Add. If the principal does not appear, click Request Principal, ente<br>Save. Continue until all principals are added. | er the information, and click 🛛 😯 |
| MO Ethics Commission - • 3411 Knipp Dr Ste A Jefferson City, MO 65109                                                                                                    | 🔋 Remove 🔀 Edit                   |
| + Add Principal                                                                                                    |                                   |
| Previous     View Principals                                                                                                    | Next >                            |

Click "Add Principal" to add an additional principal, or click "Next" when finished entering all principals.

To view all principals that you have added, click the "View Principals" button.

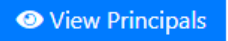

To remove a principal from the list, or to edit the principal's information, use the "Remove" or "Edit" buttons.

| Part 4 - Principal Information                                                                                                    |   |
|----------------------------------------------------------------------------------------------------|---|
| Search for each principal. If the principal appears click Add. If the principal does not appear, click Request Principal, enter the information, and click Save. Continue until all principals are added. | 8 |
| MO Ethics Commission - 🗣 3411 Knipp Dr Ste A Jefferson City, MO 65109                                                                                                    |   |
| + Add Principal                                                                                                    |   |
| Previous View Principals                                                                                                    |   |

When you have entered all principals, click the "Next" button.

Now you are taken to the "Final Review & Submit" screen. Review all of the information to ensure its accuracy.

MEC Lobbyist

# **Final Review & Submit**

| Lobbyist Information                                                                                | Regis                                                                                                    | stration Type                                                                       |  |  |
|----------------------------------------------------------------------------------------------------|----------------------------------------------------------------------------------------------------|-------------------------------------------------------------------------------------|--|--|
| Jane Doe Jane Doe Consulting<br>3441A Knipp Drive                                                   | I lobby the Executive Branch, including any department, division agency, board<br>or commission of state government. |                                                                                     |  |  |
| (573) 751-2020                                                                                      | 🗸 I lol                                                                                                    | oby the Legislative Branch (General Assembly) of state government.                  |  |  |
| JaneDoe@JaneDoeConsulting.com Registration Year                                                     | I lobby the Judicial Branch of state government.                                                                     |                                                                                     |  |  |
| 2019                                                                                                | × I lob                                                                                                    | by elected local government officials.                                              |  |  |
|                                                                                                    | × I am                                                                                                    | a state employee or state board or commission member engaged in<br>ying activities. |  |  |
| Employee Information                                                                                |                                                                                                    | Principal Information                                                               |  |  |
| No Employees Added                                                                                  |                                                                                                    | MO Ethics Commission - 🥜 (573) 751-2020                                             |  |  |
| Under penalties of perjury, I declare that I have e<br>my eligibility and activities as a lobbyist. | xamined this registrat                                                                                               | ion and believe it to be a true, correct, and accurate representation of            |  |  |
| / Edit                                                                                              |                                                                                                    | × Cancel × Agree                                                                    |  |  |
| e information is accurate, click "Ag                                                                | ree."                                                                                                    | X Cancel Agree                                                                      |  |  |

To cancel the annual registration you may click "Cancel" Cancel or "Start Over" Start Over to return to the new lobbyist registration screen.

Once you click "Agree" and have submitted your 2019 Lobbyist Registration, you will be taken to the "Fees" screen to pay your registration fee.

| Pay | Filing                     | Filing Due Date | Filing Submitted Date  |             |
|-----|----------------------------|-----------------|------------------------|-------------|
|     | 2019 Lobbyist Registration | 1/5/2019        | 12/14/2018             | \$10.00     |
|     |                            |                 | Due                    | \$0.00      |
|     |                            |                 | Payment                | \$10.00     |
|     |                            |                 | Balance                | \$0.00      |
|     |                            |                 | Fee                    | \$0.00      |
|     |                            |                 | Select a Payment Met 🔻 | Pay \$10.00 |
|     |                            |                 |                        |             |

You will check the box to the left of the "2019 Lobbyist Registration" fee and then select the payment method from the "Select a Payment Method" drop down field.

Payments may be made via credit card/debit card, electronic check (eCheck), or by mailing in a paper check. Payments made electronically will be charged an additional convenience fee.

If paying by check, you must print the invoice, attach the check, and mail or hand deliver to the MEC office.